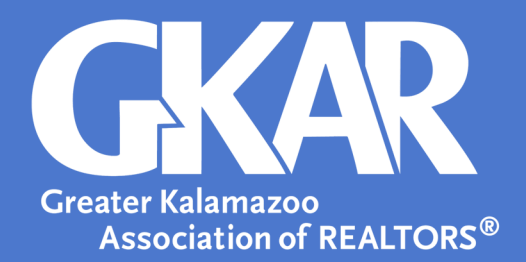

# flexmls Tip!

### Save Searches and Your Sanity in 3 Easy Steps

**Updated December 2021** 

## Does entering the same set of search options, over and over again, drive you crazy?

Save valuable time and your sanity, by using the **Saved Searches Gadget** in flexmls to keep common client "must-haves" like **Status**, **Area**, or **Price** at your fingertips.

Step 1: Save your Search

- Open the **Menu**.
- Select Quick Search
- Enter your search criteria.
- Select **Save** in the top right corner of the page.
- Name the search and enter a brief description.

Step 2: Add your Saved Search to Favorites

- Open Menu and select Saved Searches.
- Hover over the saved search to view a grey and white star
- Select the grey and white star so it becomes a gold filled star

| Saved Searches                               |                                |                      |
|----------------------------------------------|--------------------------------|----------------------|
| ALL (29) FAVORITES (3) DRAFTS (3)            |                                |                      |
| All Saved Searches<br>Select a saved search. | Q Find a saved search Sort by: | Viewed Most Recently |
|                                              | Ideal Homes 🕁                  | : >                  |
|                                              | Michigan REALTOR Stats 🔶       | : >                  |
|                                              | Monthly Comp Report 🔶          | : >                  |
|                                              | Green Fields                   | : >                  |

#### **Step 3: Display your Favorite Searches**

- Return to the MLS homepage
- Locate the Saved Searches gadget on your homepage and select More (three dots found in far-right corner)

| Saved Searches                    | :            |
|-----------------------------------|--------------|
| Type to filter searches           |              |
| Name 🔺                            |              |
| 1st Source Bank                   | new   edit 📤 |
| Active Month End K Area Resi      | new   edit   |
| All Types of A/AB/AC/P in B/K/S/J | new   edit   |
| ATA Active                        | new   edit   |
| ATA Solds                         | new   edit 🖕 |
|                                   |              |

- Select **Settings** and use the selections to control what appears within the gadget
- Select **Only Favorites** and select **Save**.

| Saved Searches |                         |                             | :           |
|----------------|-------------------------|-----------------------------|-------------|
| Settings       |                         |                             | Save Cancel |
|                | # of searches (max 100) | 50                          |             |
|                | Order by                | Name 🗸                      |             |
|                | Show                    | All Searches Only Favorites |             |
|                |                         |                             |             |

### **GREAT JOB!**

Now, you are ready to save valuable time using the Saved Searches Gadget in flexmls.